# List of tasks to be performed when you get the error 'Memory Access Violation' while loading/opening Tally 9:

### What is this document about?

This document will guide you through step by step troubleshooting process when you get 'Memory Access Violation' in Tally9.

#### What do I need to do?

Check the following points on your computer

- 1. Tally.ini File Settings
- 2. Delete Printer Drivers
- 3. Windows Resolution (Display) Settings

#### Detailed procedure for each task of the checklist

#### 1. Tally.ini (Configuration) File Settings

Go to Tally folder and open Tally.ini file.

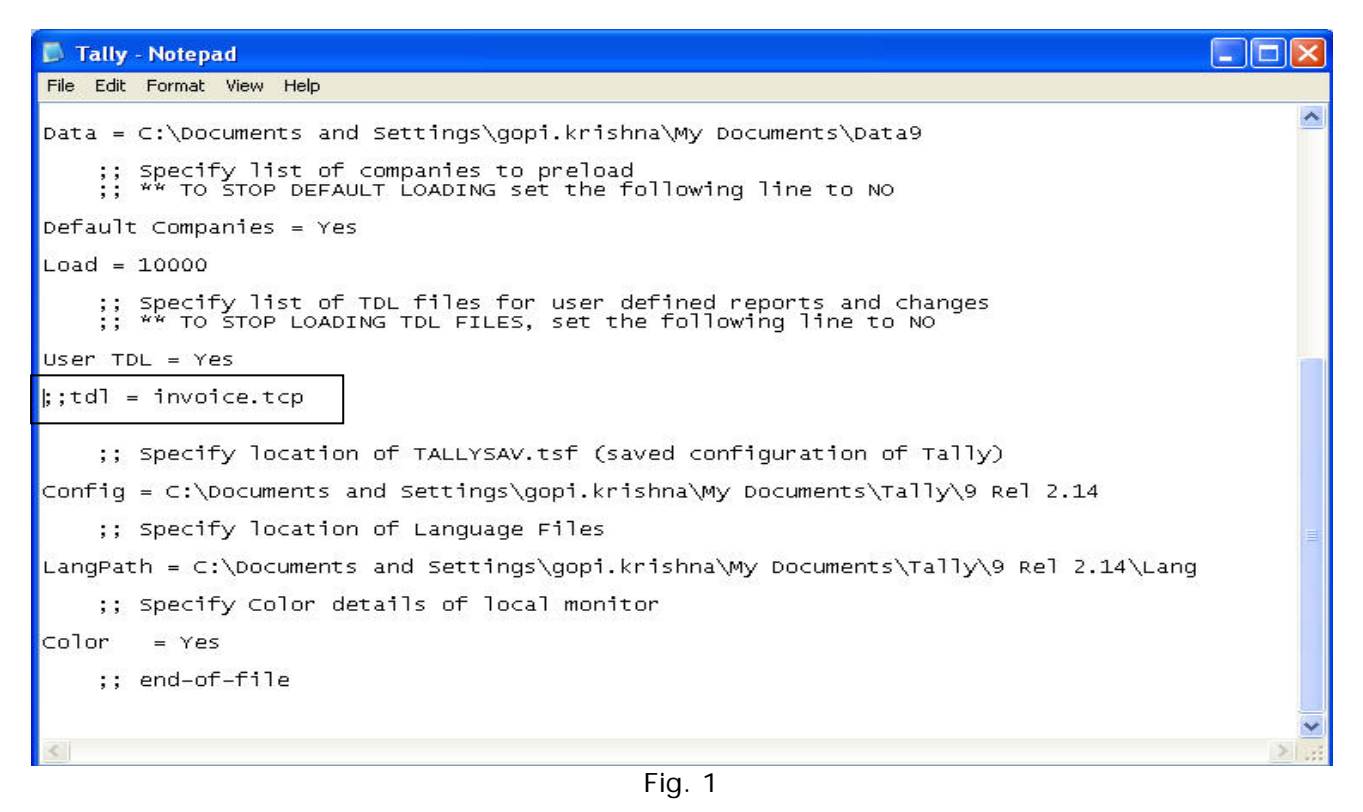

Disable any user-defined TDLs defined, for disabling you need to put two semi colons (;;) as shown above (Fig. 1). Now open Tally and check:

## Knowledge base

- If it opens without error, then contact the person who has given the TDL file for customization and ask him to rectify
- o If it opens with the same error, then follow next check list.

Set Default Companies to No (Fig. 2) and save the file.

| Tally - Notepad                                                                                                    |   |  |  |  |
|----------------------------------------------------------------------------------------------------|---|--|--|--|
| File Edit Format View Help                                                                                                    |   |  |  |  |
| Data = C:\Documents and Settings\gopi.krishna\My Documents\Data9                                                                   | ~ |  |  |  |
| ;; Specify list of companies to preload<br>;; ** TO STOP DEFAULT LOADING set the following line to NO                              |   |  |  |  |
| Default Companies = Yes Remove 'Yes' and set it                                                                                    |   |  |  |  |
| Load = 10000                                                                                                    |   |  |  |  |
| ;; Specify list of TDL files for user defined reports and changes<br>;; ** TO STOP LOADING TDL FILES, set the following line to NO |   |  |  |  |
| User TDL = Yes                                                                                                    |   |  |  |  |
| ;;tdl = invoice.tcp                                                                                                    |   |  |  |  |
| ;; Specify location of TALLYSAV.tsf (saved configuration of Tally)                                                                 |   |  |  |  |
| Config = C. (Documents and Sectings (gop1.krishna(My Documents (raily (9 ker 2.14                                                  |   |  |  |  |
| ;; Specity location of Language Files                                                                                              |   |  |  |  |
| LangPath = C:\Documents and Settings\gopi.krishna\My Documents\Tally\9 Rel 2.14\Lang                                               |   |  |  |  |
| ;; Specify Color details of local monitor                                                                                          |   |  |  |  |
| Color = Yes                                                                                                    |   |  |  |  |
| ;; end-of-file                                                                                                    |   |  |  |  |
|                                                                                                    | ~ |  |  |  |
|                                                                                                    | > |  |  |  |

Fig 2

Now start Tally and check:

- If it opens without error, it indicates that the default company is corrupted. In such cases, please follow the steps mentioned below:
  - Take a backup of your company data by copying the data folder and pasting it on your desktop
  - Restore the earlier backup and continue
- o If it opens with the same error, then follow the next check list.

#### 2. Delete Printer Drivers

#### Go to Start → Settings → Printers and Faxes

| 🖏 Printers and Faxes                                                                 |                                                         |
|--------------------------------------------------------------------------------------|---------------------------------------------------------|
| File Edit View Favorites Tools Help                                                  |                                                         |
| 🜀 Back - 🕥 - 🏂 🔎 Search 陵 Folders 🔯 🕉 🗙 🍫                                            | <b>.</b>                                                |
| Address 😪 Printers and Faxes                                                         | 💌 🄁 Go                                                  |
| Name 🔺 Documents Status Comments                                                     | Location Model                                          |
| Add Printer 0 Ready   CutePDF Writer 0 Ready   Printer-05 0 Ready   SnagIt 7 0 Ready | CutePDF Writer<br>HP LaserJet 2300L<br>SnagIt 7 Printer |

Fig 3

Delete the **Printer Drivers** (Fig. 3) available in the **Printer Panel** and execute Tally. Here you can delete printer drivers one by one and execute Tally and check, otherwise you can delete all of them at once.

- o If this resolves the issue, you can then re-install the printer drivers.
- o If not, then follow the next check list.

### 3. Windows Resolution (Display) Settings

Go to **Windows Display Properties** (Right click on Desktop  $\rightarrow$  Properties  $\rightarrow$  Settings) and set the following:

|                    | Desktop           | Screen Saver       | Appearance      | Settings         |        |
|--------------------|-------------------|--------------------|-----------------|------------------|--------|
|                    |                   |                    |                 |                  |        |
|                    |                   |                    | 21              |                  |        |
|                    |                   |                    | and Dense       | 0                |        |
| Display<br>Plug as | );<br>od Plau Mon | itor on Intol(D) 0 | 20150 /01/ /01/ | OGL Euproce Ch   | viewet |
| Family             | nu riay imor      | iiloi on miei(n) o | Coloration      | odi Express or   | ilþset |
| Less               |                   | More               | Highest         | anty<br>(32 bit) | ~      |
|                    | 1024 by 7         | 68 pixels          |                 |                  |        |
|                    |                   |                    | Troublesh       | oot Adv          | /anced |
|                    |                   |                    |                 |                  |        |

| Fig. | 4 |
|------|---|
|------|---|

• Windows 2000 and above versions:

| Scree | en Resolution | : | 1024 by 768 | pixels |
|-------|---------------|---|-------------|--------|
|-------|---------------|---|-------------|--------|

- Color Quality : Highest [32 bit]
- Windows 98:Screen

| Screen Resolution |   | 1024 by 768 nixels |
|-------------------|---|--------------------|
| Scieen Resolution | • | 1024 by 700 pixels |

- Color Quality
- ✤ Font Size :
- : 16 bit High Color : Small Fonts

Accept the settings and restart the computer, then open Tally.